## **COME ACCEDERE** AL TRADING ONLINE DI BNL

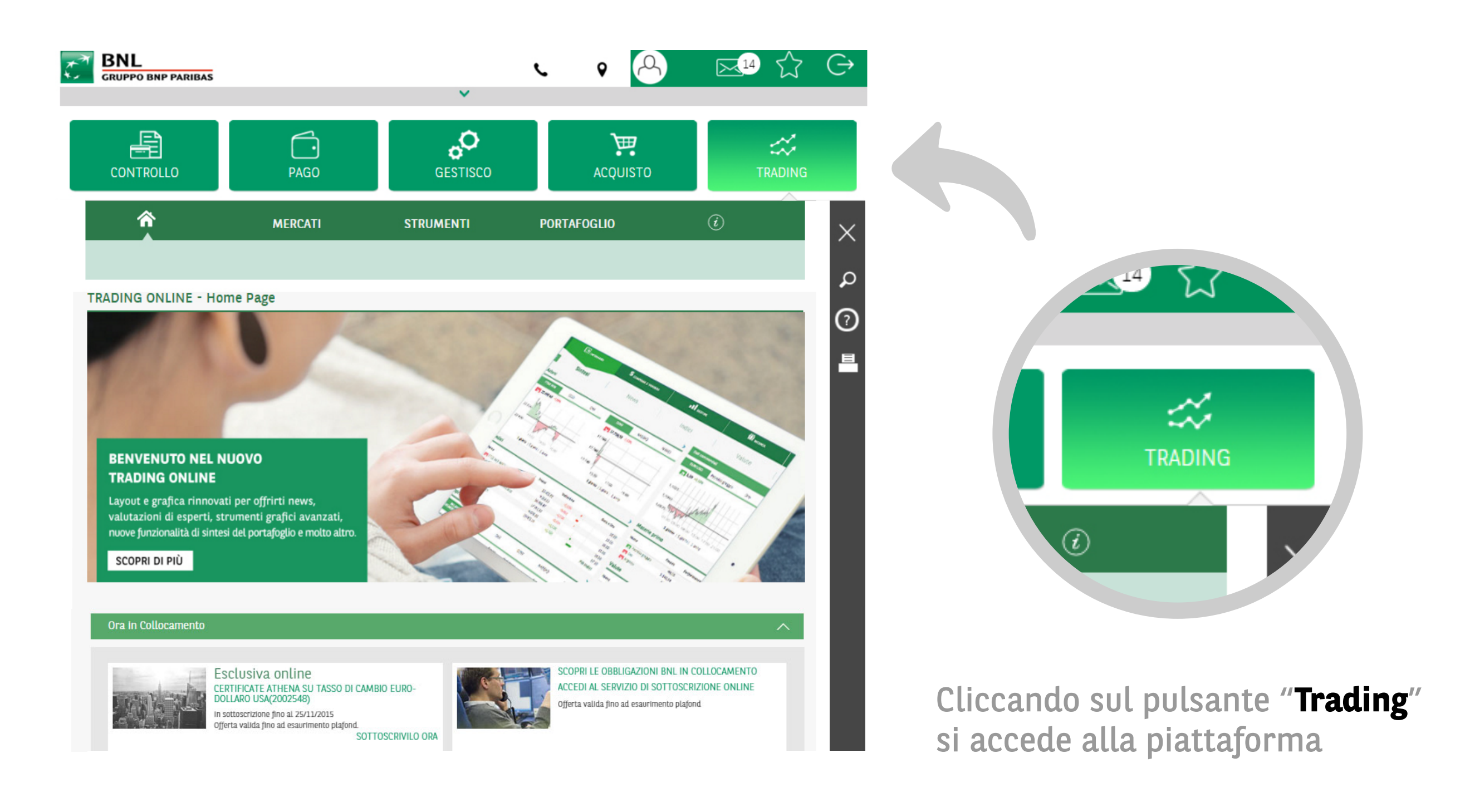

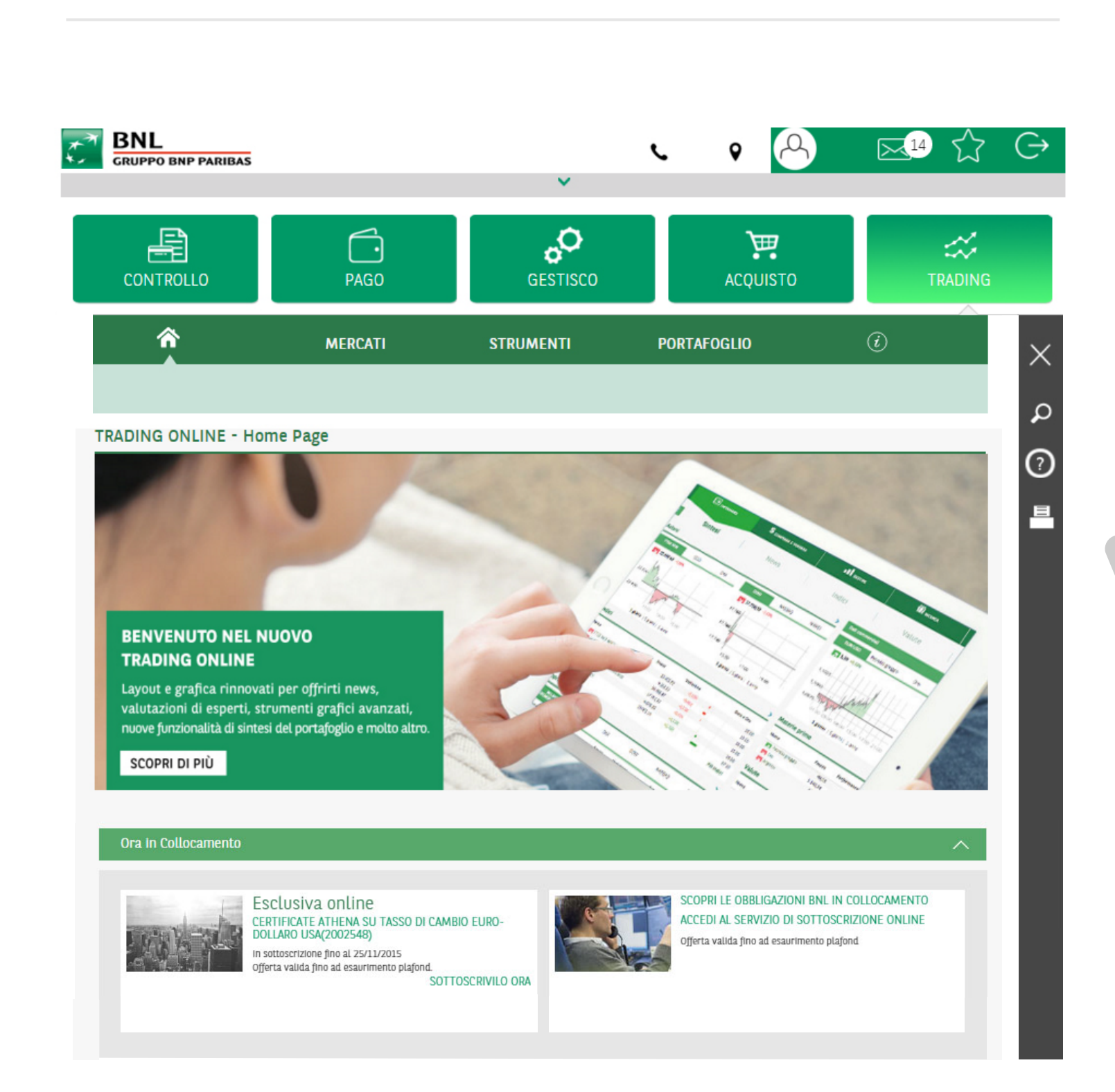

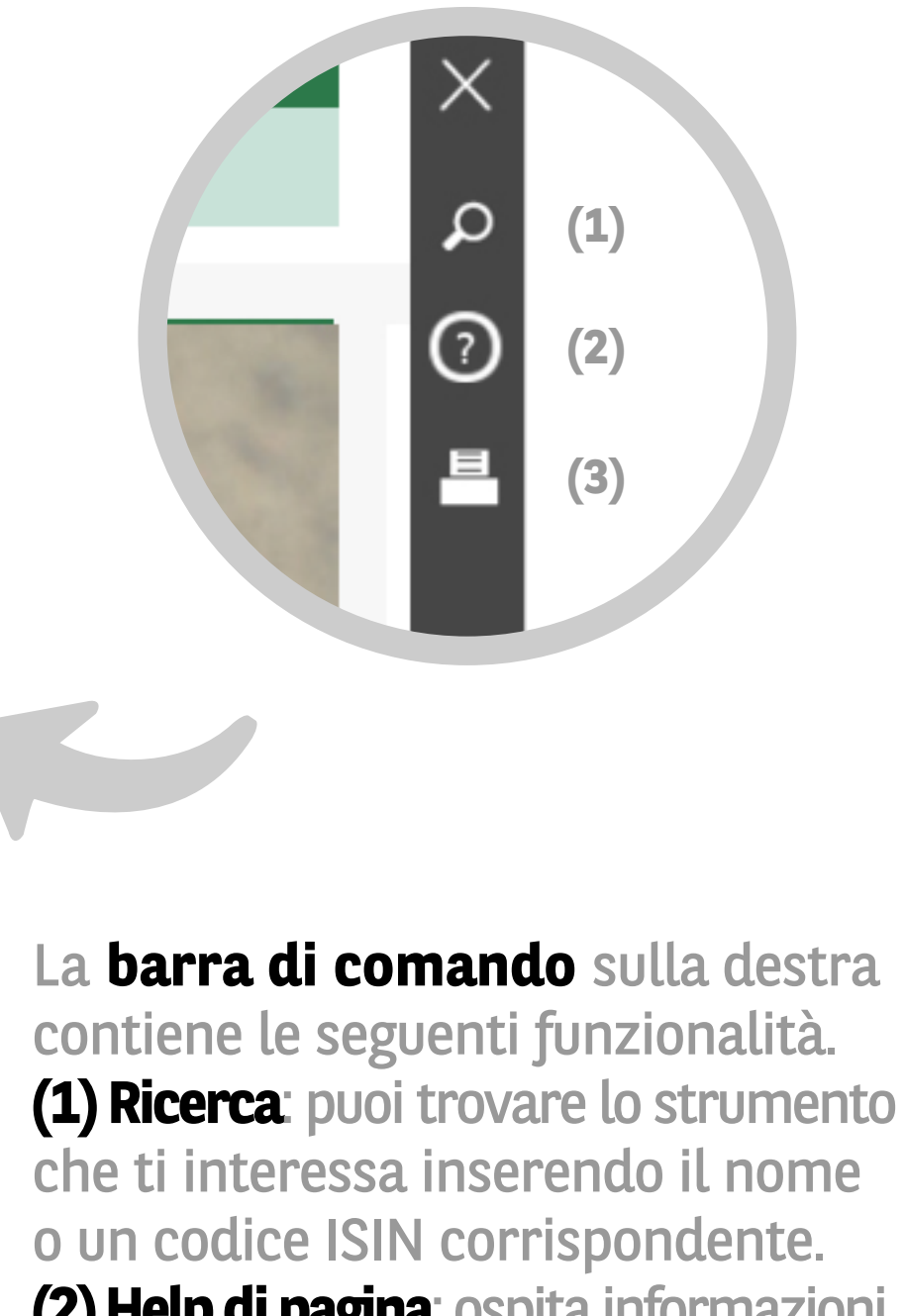

(2) Help di pagina: ospita informazioni sulle funzioni del servizio in pagina o contenuti aggiuntivi. (3) Stampa

## **BASTA UNO SGUARDO** PER ORDINARE E INFORMARTI

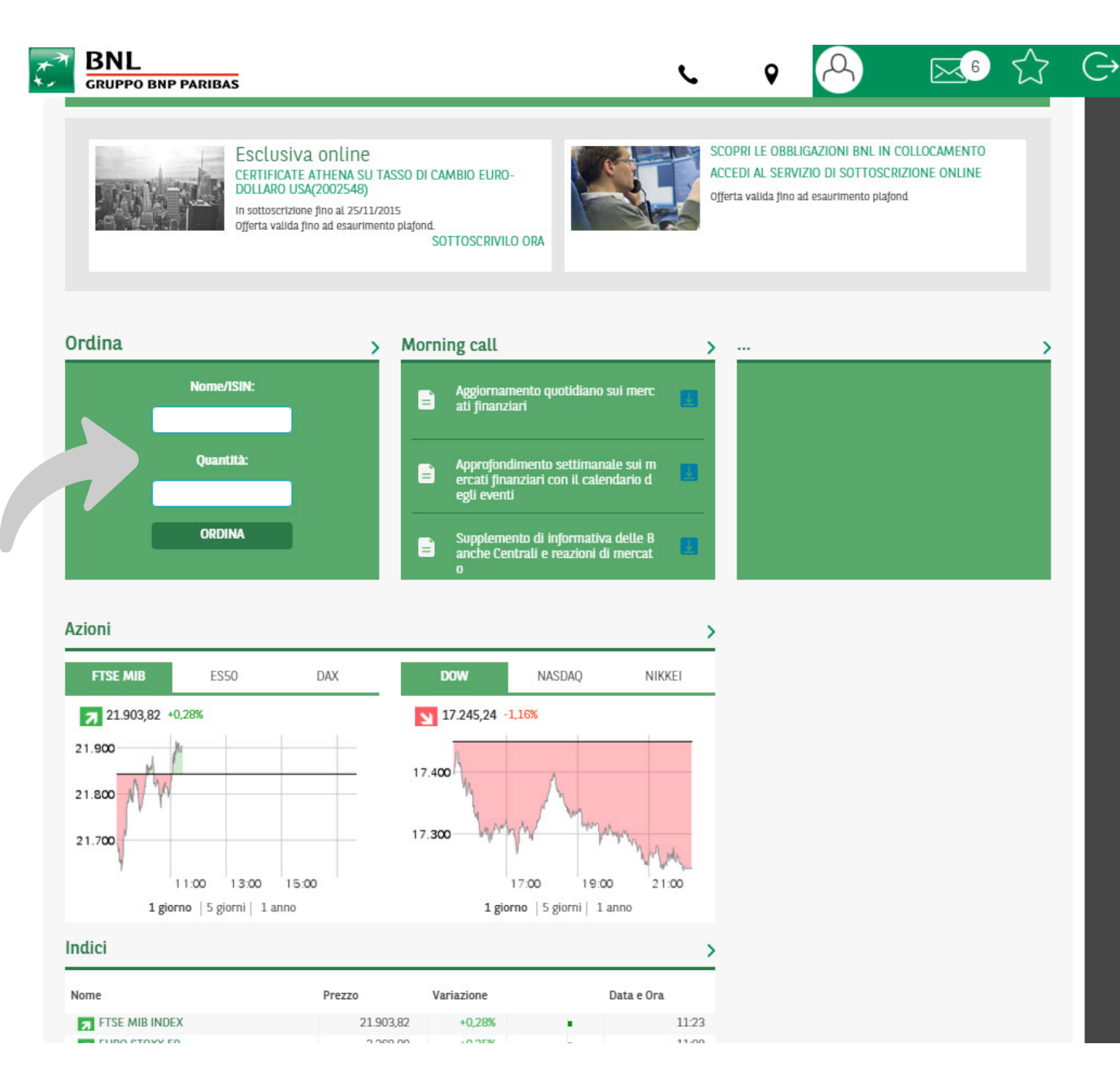

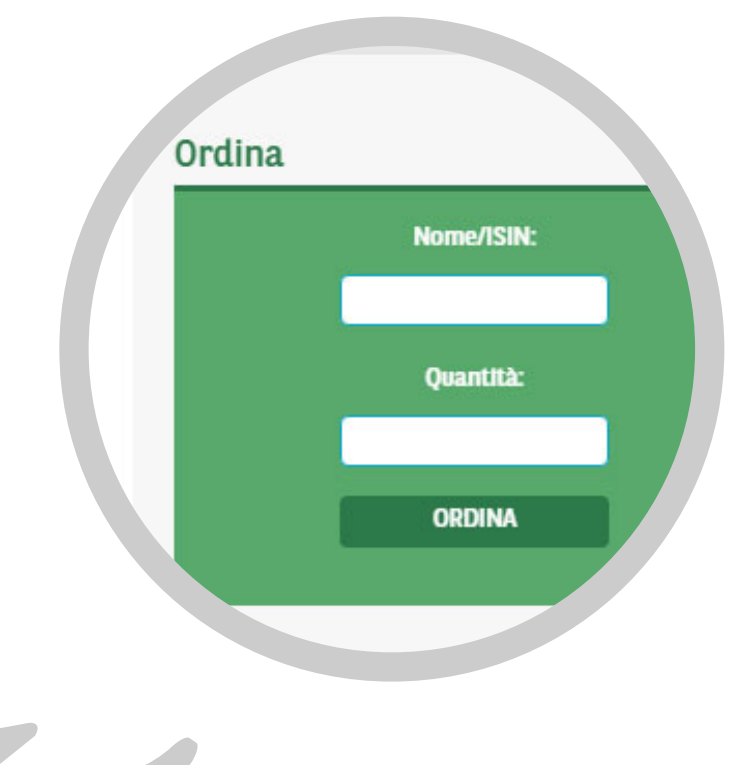

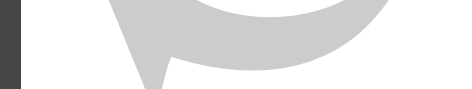

Con la funzione "Ordina" puoi compilare velocemente l'ordine rapido di acquisto per l'immediata esecuzione

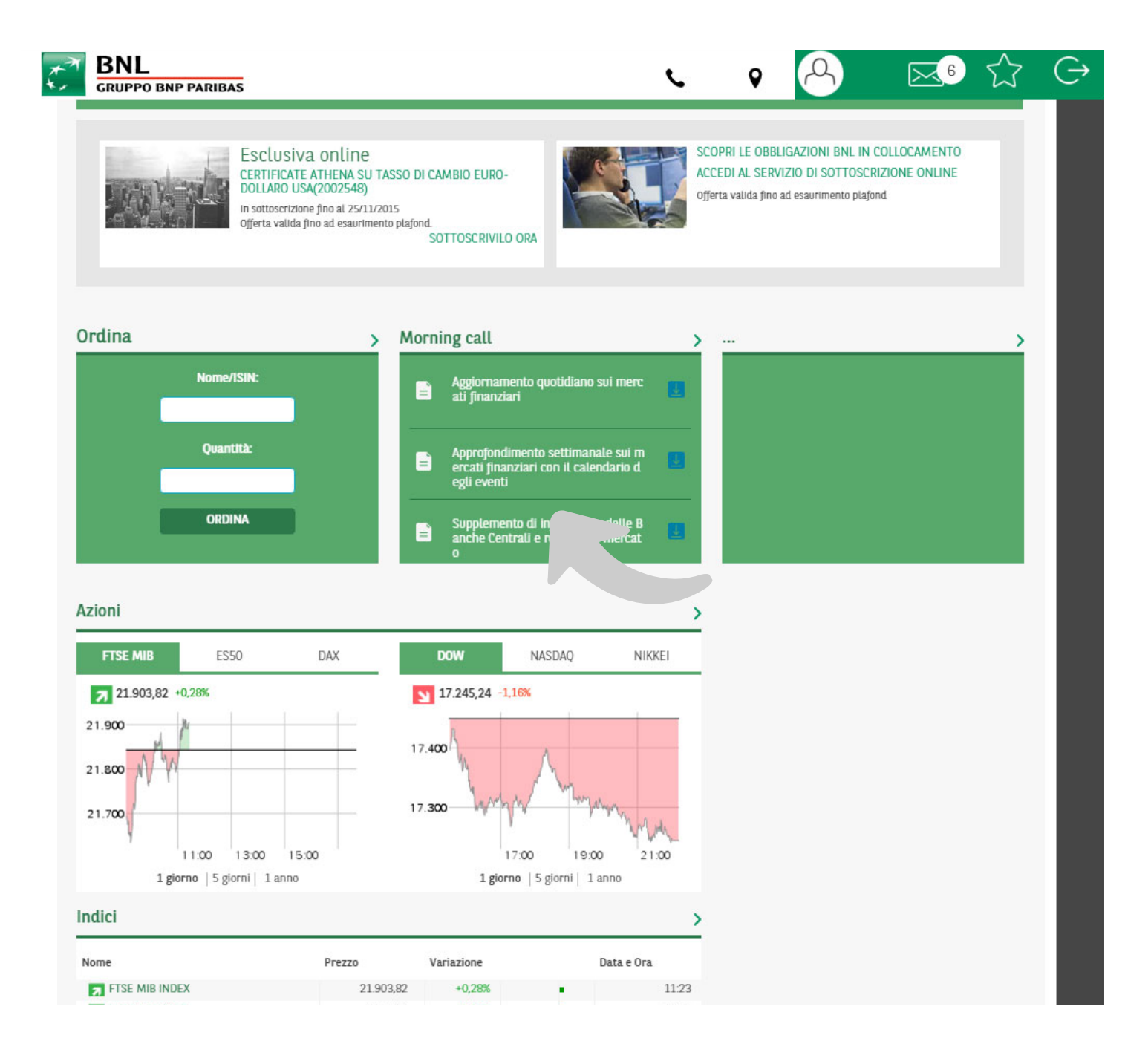

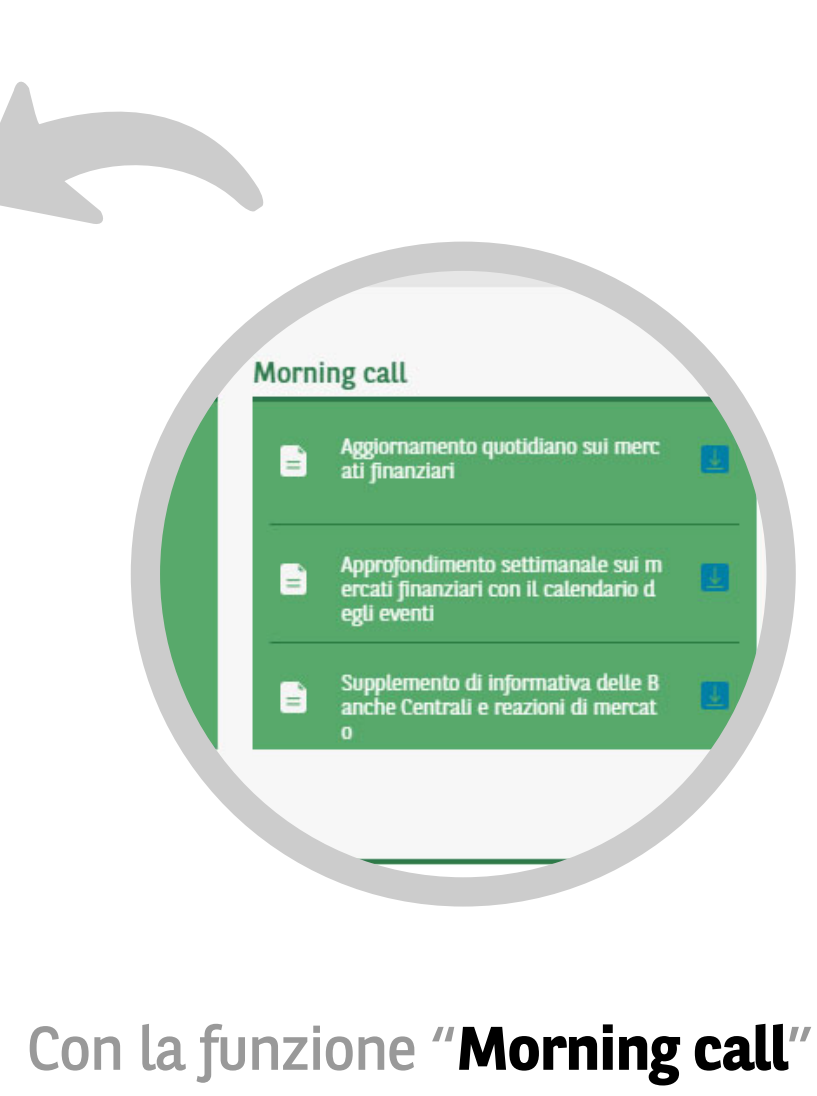

puoi consultare l'aggiornamento sui mercati

## IL MENÙ DI PRIMO LIVELLO

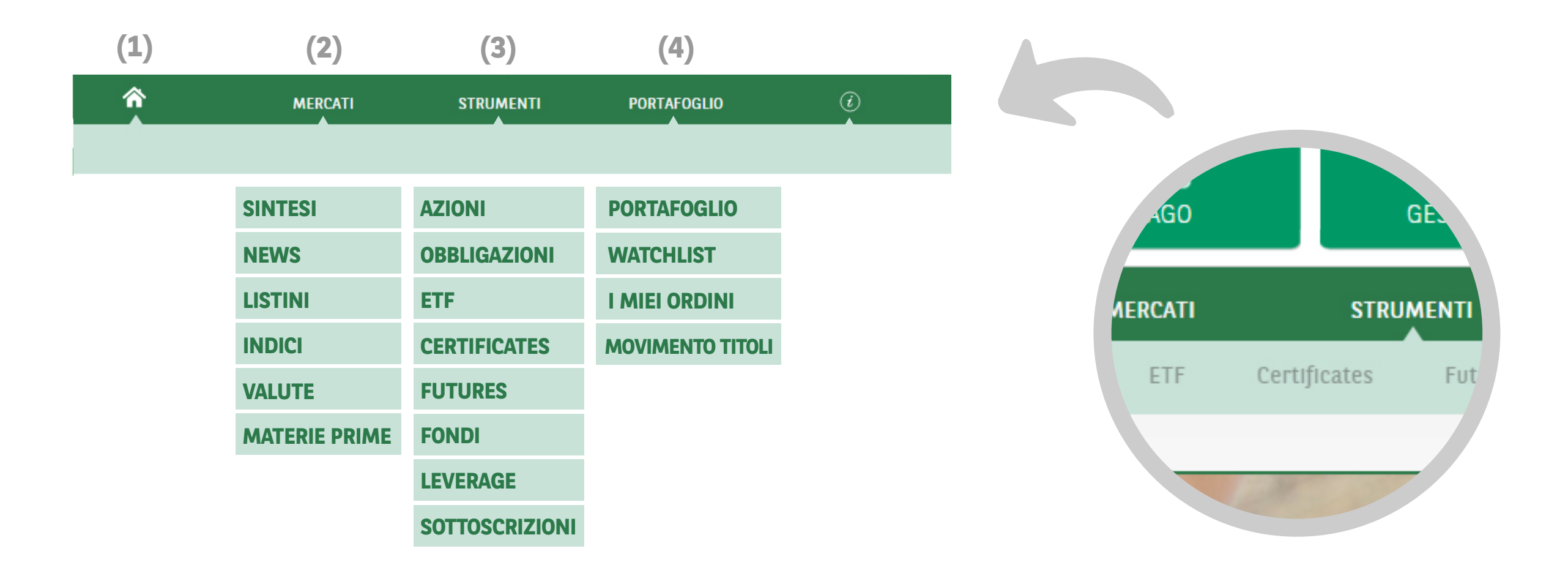

## (1) Ritorno alla Home

(2) Informazione sintetica sui mercati, con sezioni sulle news, gli indici e le valute. Gli strumenti consultabili in questa sezione sono utili per acquisire una view globale e sintetica sull'andamento del mercato e non sono negoziabili (3) Informazione sugli strumenti negoziabili, non tutte le piazze in consultazione sono state attivate alla negoziazione. Le piazze attive al momento sono Borsa Italiana, EuroTLX e i mercati azionari esteri USA (NYSE e Nasdaq) e Francia (Euronext Paris). (4) Tool di supporto e contatti

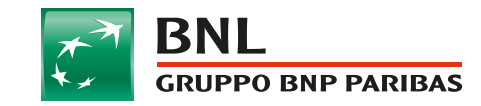